## WebNow Inventory Report Search Instructions Department of Communications and Ag Education

Last Updated: 3/15/2017

From desktop computer log into WebNow, using Internet Explorer. <u>https://inowweb.campus.ksu.edu:8443/webnow/</u>

You should see the screen below.

If you do not see the screen below please go to the troubleshooting section on page 6.

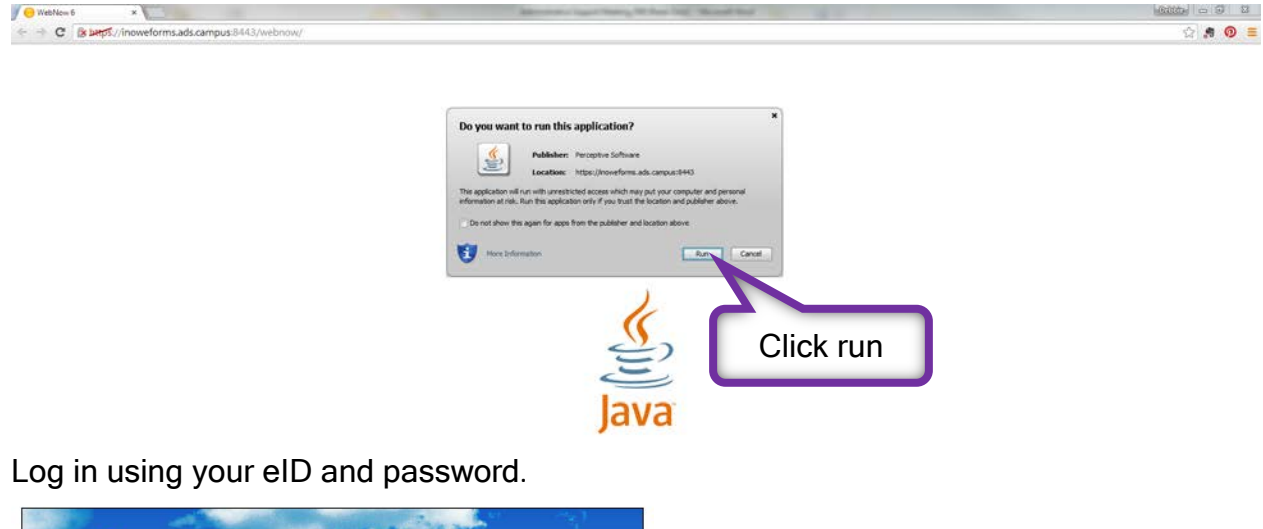

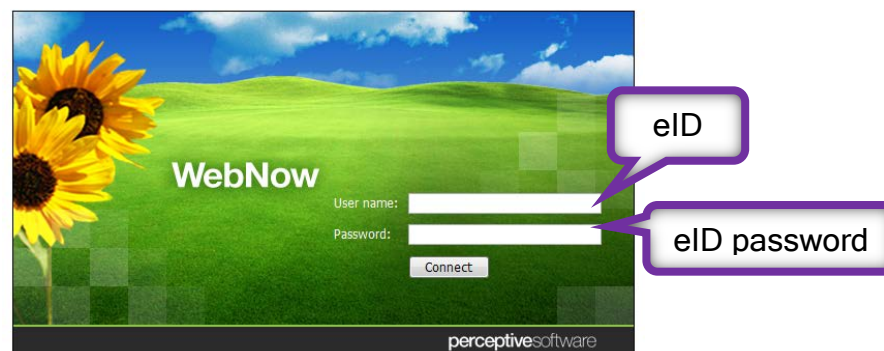

You should see the screen below.

Expand the AGCOMAccounting tab, located under Documents.

|                                     | VietNov6 x 10000                |
|-------------------------------------|---------------------------------|
|                                     | (k☆) # ◎ (目)                    |
| Documents 🕹 - 🛃 - 📇 vandrow Capoure | options + 1 help + 1 disconnect |
|                                     |                                 |
| COMReports tab                      |                                 |
|                                     | Vetraducert vet.                |

| webnow                                                                                                    | Select a Search Value                                                                                                    | x             |
|----------------------------------------------------------------------------------------------------|----------------------------------------------------------------------------------------------------|---------------|
|                                                                                                    | Enter Date Range Enter<br>12/9/14 Ra<br>12/10/15                                                                                                    | r Date<br>nge |
| AGCOMAccounting     AGCOMDeposits     AGCOMExTVehide     AGCOMExTVehide     AGCOMFrants     AGCOMFrants     AGCOMPersonnel     AGCOMPurchasing     AGCOMPurchasing     AGCOMRecruitment     AGCOMRecruitment     AGCOMReports     AGCOMReports     Account Nbr and Statament Date Range     Account Number     Created Date     Sales Tax Activity Period     Sales Tax Amount     Statement Date Range     Statement Date Range | Select Report Document Type<br>ACaseArchive<br>AdmTransferEvalForm<br>ADMTransferEvalOtherDocs<br>ADMTransferEvalSyllabus<br>ADMWork Authorization<br>ADMWorkersComp<br>AGCOMAAClassSelectReport<br>AGCOMAAClassSelectReport<br>AGCOMAAClassSelectReport<br>AGCOMAACtionalPay<br>AGCOMAAditionaReport<br>AGCOMAnnualAccountsReceivable<br>AGCOMAnnualAccountsReceivable<br>AGCOMAr<br>AGCOMAr<br>Socs<br>Select |               |
| Select Statement Date Range<br>and Report Doc Type                                                                                                    | AGCOMCatCashReceipt<br>AGCOMCertifiedNames                                                                                                    | -             |
| Select a<br>Enter Date<br>12/9/14<br>12/10/15<br>Select Repo<br>AGCOMAN<br>Click OK                                                                                                    | earch Value                                                                                                    |               |

The search can take a few minutes; we have a large number of documents in our system.

If you get an error message, try changing your search criteria. Possibly expanding date range.

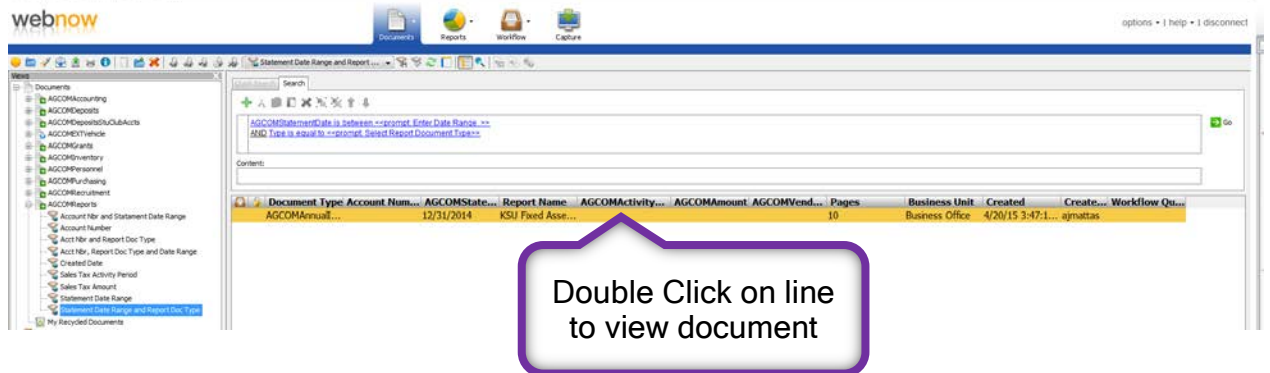

You should see something similar to this, after opening document.

|                                                                                                    | Sector Sector              |                    |                                                    |                                                                                                    |         |                                       |                                                                                                    | • | Document Key       |
|----------------------------------------------------------------------------------------------------|----------------------------|--------------------|----------------------------------------------------|----------------------------------------------------------------------------------------------------|---------|---------------------------------------|----------------------------------------------------------------------------------------------------|---|--------------------|
| The Advance         The Advance                                                                                                    | Ethis Approximent          |                    | к                                                  | ansas State University                                                                                                    |         |                                       |                                                                                                    |   | Draver-            |
| The formation       The formation       The formation<                                                                                                    | ut the document to a flar  | 19945 Care         | Fixed A:                                           | saet Listing As of December 31, 2014                                                                                                    | £       |                                       |                                                                                                    |   | AGCOMReports       |
| Note:         Note:         Note: <th< td=""><td>this document</td><td>Property Obje</td><td>4</td><td></td><td></td><td>Acq</td><td></td><td></td><td>Tane</td></th<>                                                                                                    | this document              | Property Obje      | 4                                                  |                                                                                                    |         | Acq                                   |                                                                                                    |   | Tane               |
| Normal         Normal         Normal<                                                                                                    | They down angest           | Number Cod         | 1 UNIC DESCRIPTION N                               | Through a second second | 11 2000 | Li 11 2000 Eliar                      |                                                                                                    |   | 3217244_00094467   |
| Note of a base of a bas                                                                                                    | the deciments respective   | -                  |                                                    | 245                                                                                                    |         | N. MAN MAN                            |                                                                                                    |   | Business Office    |
| <ul> <li></li></ul>                                                                                                    | the second state the state |                    | COBALY #                                           |                                                                                                    |         |                                       |                                                                                                    |   | Report Name        |
| At applies Societanti<br>At applies Societanti<br>Stressocietanti<br>Stressoci<br>Stressoci<br>Stressocietanti<br>Stressocietanti<br>Stressocietanti<br>Stresso | HE & STATULA IS THE UNLT   | NAME AND           |                                                    | ine there                                                                                                    |         |                                       |                                                                                                    |   | KSU Poved Asset UK |
| offstall and<br>matrix         column t<br>matrix         column t<br>matrix         column                                                                                                    | ally sign this document    | 404270 4139        | 7,44.96 PHOTOCOPER REACK NOR                       | wentc2x11                                                                                                    | 12 1990 | #1 50AN 08071                         |                                                                                                    |   | Account Number     |
| Pick Addam         Rain Bit         Rain Bit                                                                                                    | shortcut locations         | 438275 4120        | 7,244 T2 PHOTOCOP908 SERVICE NUM                   | 660/27836                                                                                                    | 13 6400 | #1 MAN 0001                           |                                                                                                    |   | Field4             |
| Attemp         Attemp         Attemp<         Attemp<         Attemp<         Attemp<         Attemp<         Attemp<         Attemp<         Attemp< <th< td=""><td>this document to workflow</td><td>434256 4120</td><td>ILBM RF PERTUCUTION ADADTE NHS</td><td>adutteria</td><td>12 (14)</td><td>01 SAAS 00031</td><td></td><td></td><td></td></th<>                                                                                                    | this document to workflow  | 434256 4120        | ILBM RF PERTUCUTION ADADTE NHS                     | adutteria                                                                                                    | 12 (14) | 01 SAAS 00031                         |                                                                                                    |   |                    |
| 2 P3 page       40%       40%       40%       40%       40%       40%       40%       40%       40%       40%       40%       40%       40%       40%       40%       40%       40%       40%       40%       40%       40%       40%       40%       40%       40%       40%       40%       40%       40%       40%       40%       40%       40%       40%       40%       40%       40%       40%       40%       40%       40%       40%       40%       40%       40%       40%       40%       40%       40%       40%       40%       40%       40%       40%       40%       40%       40%       40%       40%       40%       40%       40%       40%       40%       40%       40%       40%       40%       40%       40%       40%       40%       40%       40%       40%       40%       40%       40%       40%       40%       40%       40%       40%       40%       40%       40%       40%       40%       40%       40%       40%       40%       40%       40%       40%       40%       40%       40%       40%       40%       40%       40%       40%       40%       40%                                                                                                    | ch associated application  | 41010 4130         | NUMBER MANYOCOPER XEROIE                           | 1815 C33103184                                                                                                    | 68 1992 | 83 MAN 0803                           |                                                                                                    |   | Pets               |
| 0 0 0000       000       0000       00000       000000       000000       000000       000000       000000       000000       000000       000000       000000       000000       000000       000000       000000       000000       000000       000000       000000       000000       0000000       000000       0000000       0000000       0000000       0000000       0000000       0000000       00000000       00000000000       000000000000000000000000000000000000                                                                                                    | e this page                | 432479 4000        | 11,282.00 READER PERCENT MINOLZA<br>MICEO/CREM     | 6012 3620111                                                                                                    | 13      | 81. 54AN 08001                        |                                                                                                    |   | Document Type      |
| wink         wink         Walk         Walk <td< td=""><td>to version control</td><td>427182</td><td>12,000 AG BRADER PERMITER MERCH TA</td><td>607 014762</td><td>38 1996</td><td>01 MAN 0001</td><td></td><td></td><td>AGCOMAnnualm</td></td<>                                                                                                    | to version control         | 427182             | 12,000 AG BRADER PERMITER MERCH TA                 | 607 014762                                                                                                    | 38 1996 | 01 MAN 0001                           |                                                                                                    |   | AGCOMAnnualm       |
| Marking Marking                                                                                                    |                            | 40478 404          | KHLM MICROPEN READER MENDEDA                       | 2 Journey                                                                                                    | 68 200  | 81 MAN 9803                           |                                                                                                    |   |                    |
| MARM         ALLANG         Macana         CLANG         CLANG <t< td=""><td></td><td>40479 600</td><td>E196-36 MICROFEM READER MENCE TA</td><td>23008764</td><td>68 2001</td><td>84 NAM (2007)</td><td></td><td></td><td>-</td></t<>                                                                                                    |                            | 40479 600          | E196-36 MICROFEM READER MENCE TA                   | 23008764                                                                                                    | 68 2001 | 84 NAM (2007)                         |                                                                                                    |   | -                  |
| NUMPA         NUMPA         NUMPA <td< td=""><td></td><td></td><td>15104.00 COPER - KON CHINA COPY 1</td><td>CT100104</td><td>11 2008</td><td>43 MAN 0803</td><td></td><td></td><td>Castom Pro</td></td<>                                                                                                    |                            |                    | 15104.00 COPER - KON CHINA COPY 1                  | CT100104                                                                                                    | 11 2008 | 43 MAN 0803                           |                                                                                                    |   | Castom Pro         |
| NOTE:         NOTE:         NOTE: <th< td=""><td></td><td>-</td><td>MACINE<br/>INCH COPEL, ION CENNICOPY 1</td><td>COMPANY COMPANY</td><td>11 2004</td><td>di man metri</td><td></td><td></td><td>AGCOMPL., Pr.</td></th<>                                                                                                    |                            | -                  | MACINE<br>INCH COPEL, ION CENNICOPY 1              | COMPANY COMPANY                                                                                                    | 11 2004 | di man metri                          |                                                                                                    |   | AGCOMPL., Pr.      |
| Norm         Norm         Norm <td< td=""><td></td><td>ALANT BAR</td><td>MACIENT - TRADE IN ALLOWED</td><td>STOCKARDON .</td><td>11</td><td>IT MAN AND</td><td></td><td></td><td>AGCOMSt 12</td></td<>                                                                                                    |                            | ALANT BAR          | MACIENT - TRADE IN ALLOWED                         | STOCKARDON .                                                                                                    | 11      | IT MAN AND                            |                                                                                                    |   | AGCOMSt 12         |
| No.11         K.01         K.02         No.11         No.11         N                                                                                                    |                            |                    |                                                    | Photo State State                                                                                                    |         |                                       |                                                                                                    |   |                    |
| MEII:         MEII:         MEIII:         MEII:         MEII: <t< td=""><td></td><td>6821 636</td><td>CORTAN TELESCOVIL CONCREMENTED</td><td>19404730</td><td></td><td>and prove service and</td><td></td><td></td><td></td></t<>                                                                                                    |                            | 6821 636           | CORTAN TELESCOVIL CONCREMENTED                     | 19404730                                                                                                    |         | and prove service and                 |                                                                                                    |   |                    |
| Motility and a light of a discretion (Light of a discretion)         is in the initial initial initinitial initinininitial initial initial initininitial initial initi                                                                                                    |                            | 418222 6180        | 11,221 AR PRINT MINUMAT CONTINUE STTE<br>INCRODER. |                                                                                                    | 66 1996 | 81 MAN 98073 808                      |                                                                                                    |   |                    |
| Merili eta Lindia Lindia Lindia Lindia Lindia Anno 1997.<br>Merilip Merilip Merilip 199                                                                                                    |                            | 398021 8540        | 12/24/26 HE REDRIVENO CVL 22X245                   |                                                                                                    | 68 1976 | - MAN 0873                            |                                                                                                    |   |                    |
| (Moning Month Bare)                                                                                                    |                            | JANCES NOOT        | ELHERI & TATATAN MODEL SP 410<br>BADOLSBEIDER      |                                                                                                    | .64     | 00 MAN 00071                          |                                                                                                    |   |                    |
|                                                                                                    |                            |                    |                                                    |                                                                                                    |         |                                       |                                                                                                    |   | Rotes              |
|                                                                                                    |                            | Monday, March      | 34, 2918                                           | NEW YORK OF STREET                                                                                                    | 40-4-5  | St Charles I is here were             |                                                                                                    |   |                    |
|                                                                                                    |                            |                    |                                                    |                                                                                                    |         |                                       |                                                                                                    |   |                    |
|                                                                                                    |                            | Thunbnals          |                                                    |                                                                                                    |         |                                       |                                                                                                    | × |                    |
| Thebals                                                                                                    |                            | ■ 2 = 2 =          | 当  太二) 篇  🗶 🔍・                                     |                                                                                                    |         |                                       |                                                                                                    |   |                    |
| Rednat.<br>如 오 ఐ 호 ㅎ (当 入 二冊 🗶 天・                                                                                                    |                            |                    | the second second second second                    |                                                                                                    |         |                                       | [mm-                                                                                                    |   |                    |
|                                                                                                    |                            | Part of the second | trainfine trainfielder th                          | BUTTER MILLION                                                                                                    | tran Fr | THE THE COL HIGHTS INT                | AT THE ATTENT AND A DESIGN OF                                                                                                    |   |                    |
|                                                                                                    |                            |                    | 1 문 1 문 1 문 2 문 1                                  | S. L. Brit                                                                                                    | HR.     | 「臣」「夏」「臣」「慶」(二)                       | A CONTRACTOR                                                                                                    |   |                    |
|                                                                                                    |                            | 1813日              | 注葉 引法 目指 另語 目                                      | 委任時 日報:10回                                                                                                    | 1.18    | ····································· | Even and the second second sec |   |                    |
|                                                                                                    |                            |                    |                                                    |                                                                                                    | -       |                                       | La Cartan                                                                                                    |   |                    |

Tables can be turned on/off by clicking on view tab.

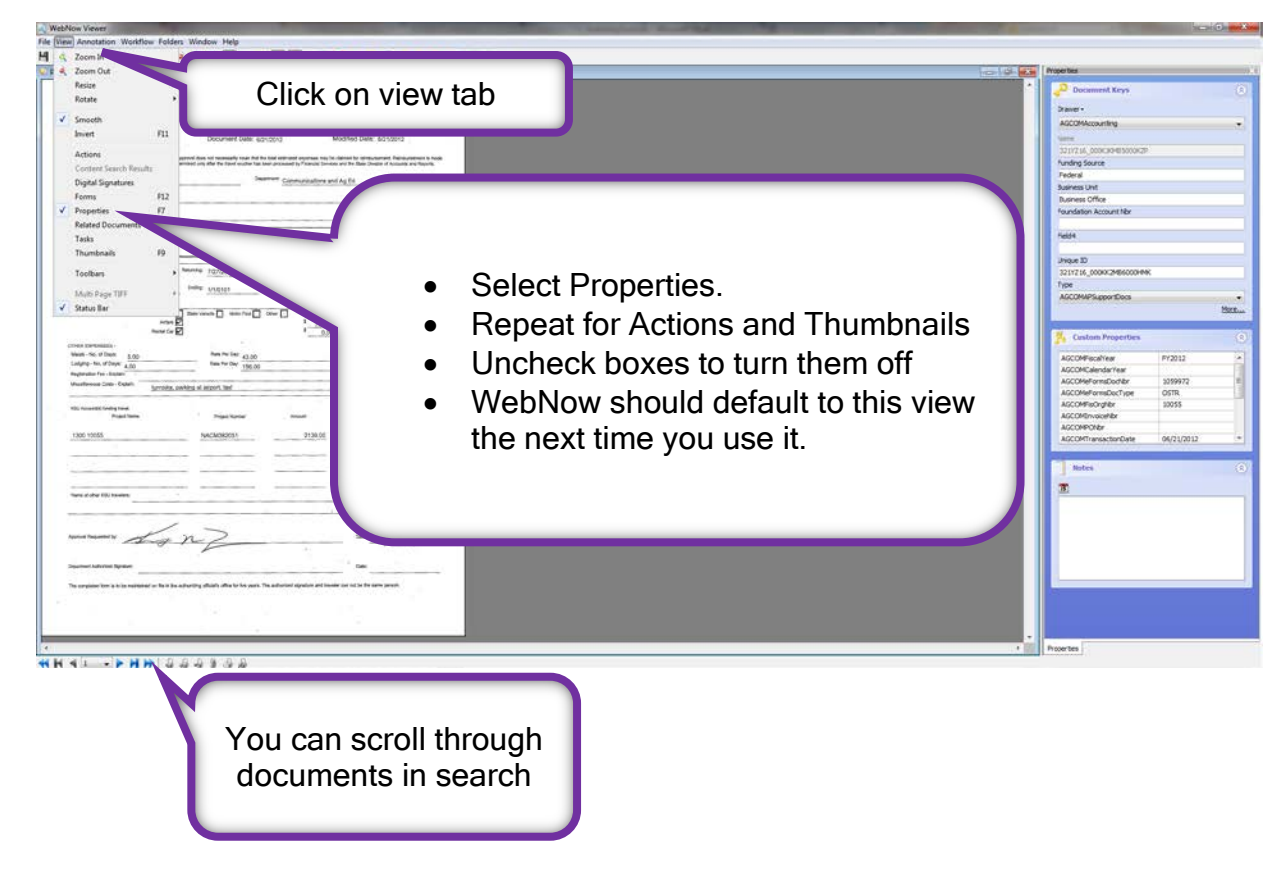

| File View Annatolism WestNew Felders Wordson Help                                                                                                    | Properties table                                                                                                    |
|----------------------------------------------------------------------------------------------------|----------------------------------------------------------------------------------------------------|
| <pre>Set set of of a control of the set of the set of t</pre> | Image: Control of Control of Control o |
| To email a document<br>File View Annotation Workflow Folders M                                                                                                    | Leave blank-Process will<br>NOT work if you add<br>email address right now                                                                                                    |
| Actions Select E-mail<br>this document                                                                                                    | MUST say attachment                                                                                                    |
| E-mail this document  Export this document to a file  Fax this document  Arrotations                                                                                                    | Select specific pages or<br>all of them                                                                                                    |
| Print this document                                                                                                    | Click OK                                                                                                    |

It might take a few minutes before the email appears, be patient.

| 의 🖬 이 C & 이 🖛                                                                              | Attached Document Message (Plain Text)                                                 | ta Martin Martin                                |  |
|--------------------------------------------------------------------------------------------|----------------------------------------------------------------------------------------|-------------------------------------------------|--|
| Add Email address                                                                          | Address Check<br>Book Names     Attach Attach Signature<br>File     Astight<br>Policy* | You will have to manually attach your signature |  |
| Send Subject: Attached Document.<br>Attached: @321YBO 000JWXQCK005M97 paget.tif I96 KBJ; @ | 321YYBO 000JWXQCN005M97 page2.tif (27 KB)                                              |                                                 |  |
|                                                                                            |                                                                                        |                                                 |  |
|                                                                                            |                                                                                        |                                                 |  |
|                                                                                            |                                                                                        |                                                 |  |

Subject line can be changed. Text can be added to the body of the email message.

You can also print a copy of document by selecting Print this document.

If you have questions or need more help, please call Debbie Webb at 2-1319.

All mistakes are correctable. If you notice an error, please email Debbie Webb, Gina Nixon or Lori Buss.